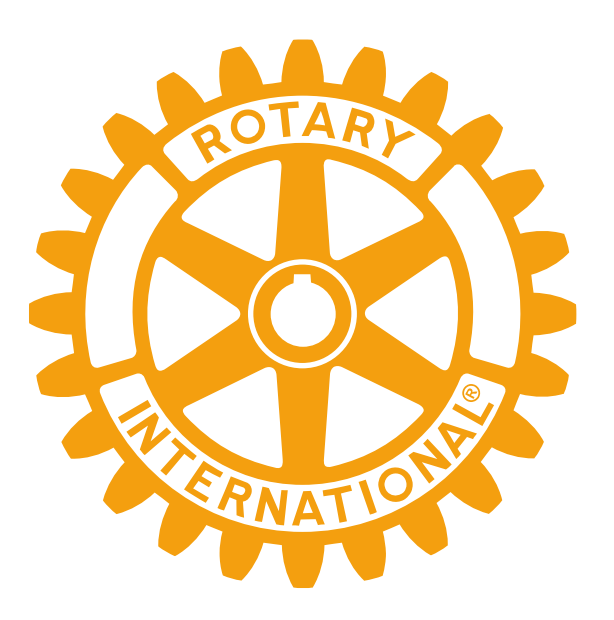

## YEO TRAINING For Youth Exchange Teams D1410

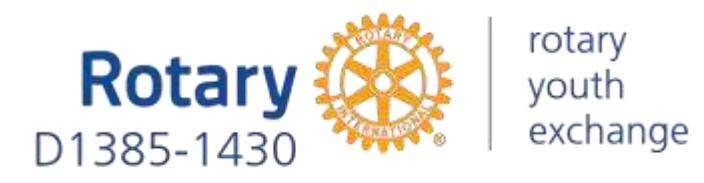

## **RYE TERMINOLOGY**

Long Term (LT) Vuosivaihto | Ettårsutbyte Short Term Homestay (ST Homestay) Kesävaihto | Sommarutbyte Short Term Camps&Tours (ST Camps) Kesäleirit | Sommarlägren Youth Exchange Officer (YEO) Nuorisovaihtovastaava (NVA) | Ungdomsutbytesansvarig Counselor Kummi | Fadder Inbound (IB) Ulkomaalainen vaihto-oppilas Suomessa | Utländsk utbyteselev i Finland Outbound (OB) Suomalainen vaihto-oppilas ulkomailla | Finsk utbyteselev utomlands Current Vaihdossa oleva oppilas | Elev som är i utbyte just nu Future Seuraavaksi lähdössä oleva oppilas | Elev som ska åka till utbyte i framtiden Past Aiemmin vaihdossa ollut oppilas | Tidigare utbytesstudent **Outbound Applicant** Lähtevä vaihto-oppilas, jonka hakemuksen täyttö ja käsittely on kesken | Utresande utbytesstudent vars ansökan fortfarande fylls i och behandlas **Club Commitment Form** Klubisitoumuslomake | Klubbförbindelseformulär rotary Rotar youth exchange

# CHANGES compared to autumn 2022

IB student's monthly allowance has increased from 60€ to 90€

### **ALL OB applications**

(year, summer and camp)

are made electronically in the YEAH student information system.

WHAT'S NEW in this? Applications for CAMPS are also submitted at YEAH, unlike a year ago

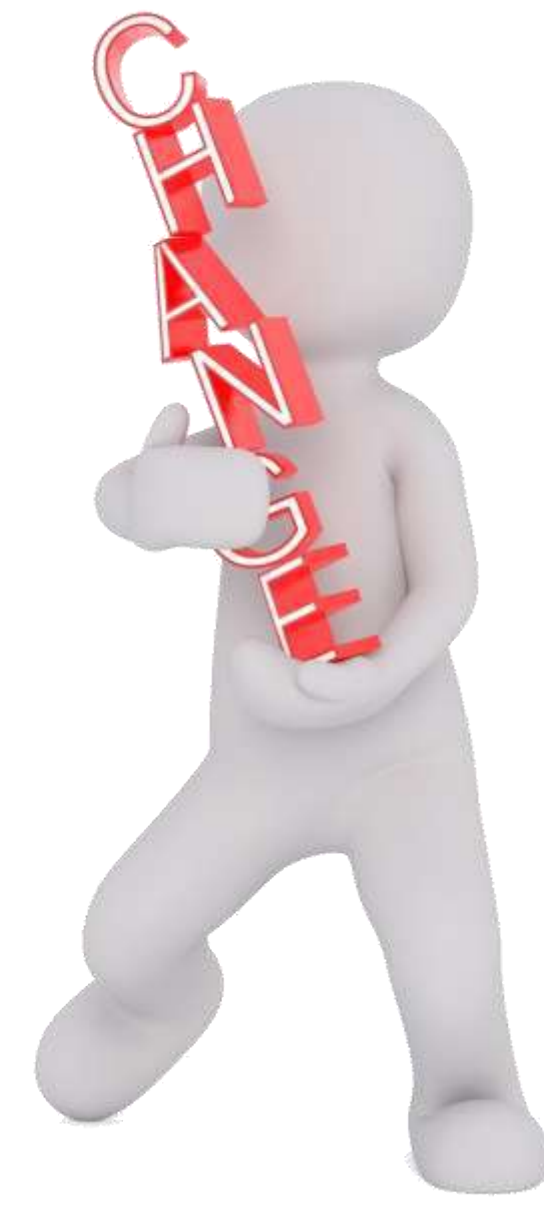

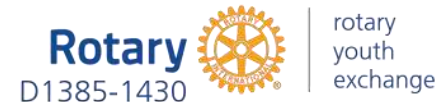

### CLUB COMMITMENT REQUIRES

a team of 2 people (previously three)

- 1. Youth Exchange Officer (YEO)
- 2. Counselor

### Rotary With P1385-1430

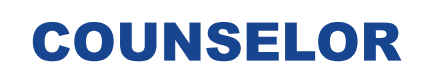

NOM

A person who is in regular contact with the student and serves as a liaison between the student, club, host parents and student's legal guardians.

Requirements:

- Same sex as the student
- Not have an authority over the student's exchange

Not suitable to serve as a counselor:

- → District or club Youth Exchange officer
  - $\rightarrow$  Host family member
    - $\rightarrow$  School principal
      - → Etc.

## BACKGROUND check is

mandatory!

## WHAT SHOULD I DO?

- Ask consent for a criminal background check from ALL ROTARY
   VOLUNTEERS of the club who work one-on-one with the exchange student
- Ask consent for a criminal background check IN ADVANCE from all MEMBERS OF THE HOST FAMILY aged 18 or more who live at the same address as the exchange student
- The consents are submitted to the chairperson of the district YE committee, who applies for criminal background checks from the legal authorities.

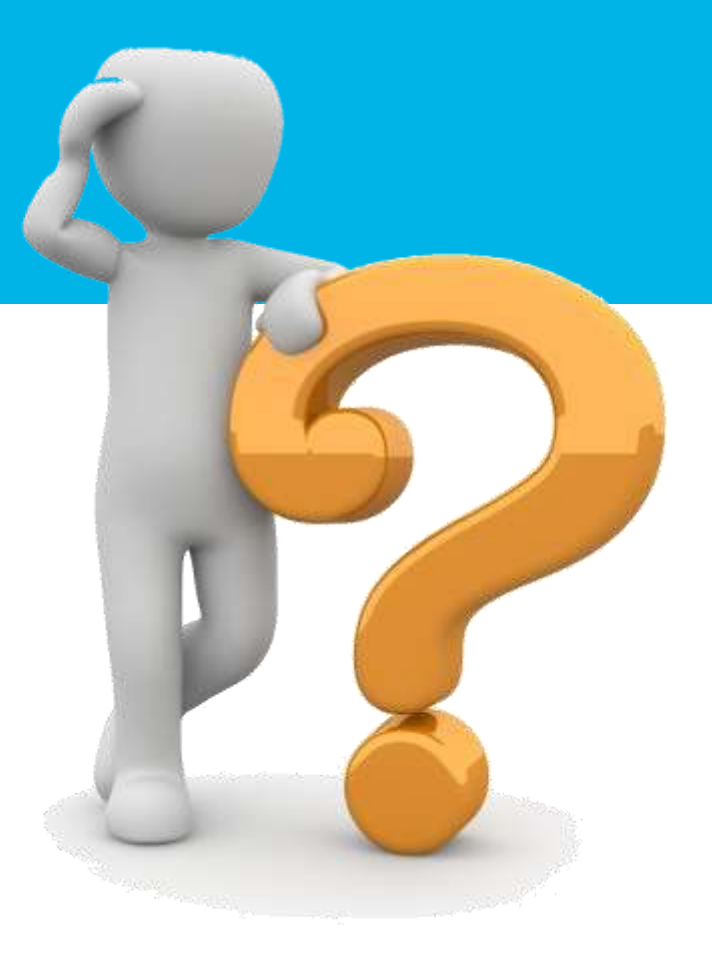

→ NAME the file "Last name, First name, current year"
 → SAVE the file as PDF or JPG
 → SEND consents to ryed1410@gmail.com
 ★ ATT! Each consent needs to be sent individually

Electronic consent forms can be found <u>rye.fi > Ohjeet ja lomakkeet</u>

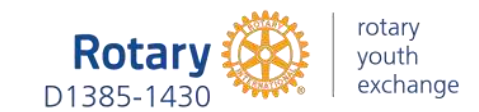

### **VOLUNTEER COMMITMENT**

Yeah -> Volunteers -> Open volunteer's file -> Documents -> Upload file -> choose "Volunteer Commitment" from the list -> Upload

### **HOST FAMILY COMMITMENT**

Yeah -> Host Families -> Open family's file -> Documents -> Upload file -> choose "Host Family Commitment" from the list -> Upload

#### **CLUB COMMITMENT**

Yeah -> Outbound applicants -> Open student's file -> Documents -> Upload file -> choose "Klubisitoumus..." from the list -> Upload

ATT! Instead of uploading the club commitment form by yourself, you may ask the student to upload it

WHAT to do with the COMMITMENT forms?

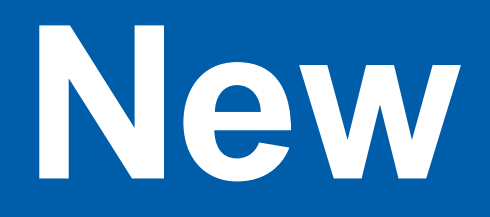

OB

## students

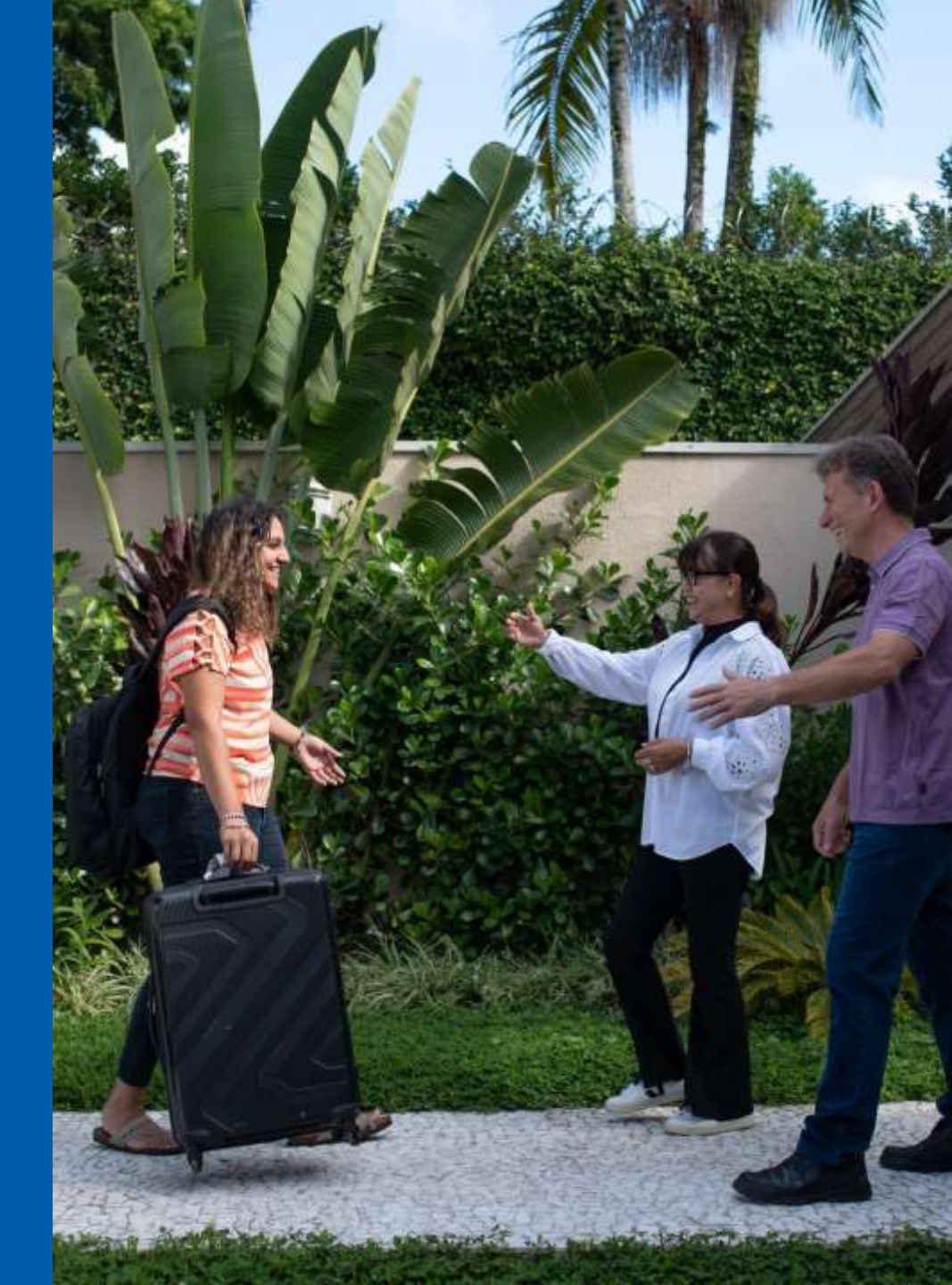

## **HOW TO FIND APPLICANTS?**

### **WORK TOGETHER WITH YOUR LOCAL SCHOOLS!**

Promote in secondary schools in April / May (9th graders) Promote in upper secondary schools in August / September

### ASK SCHOOLS TO SPREAD YOUR AD IN WILMA app

Schools may also have their own billboards, info-tv etc. Ask if your ad can be added there

SPEAK<br/>SPEAK<br/>SPEAK<br/>SPEAK<br/>SPEAK<br/>SPEAK<br/>SPEAKPromote in grocery stores, libraries or other public spaces<br/>Promote in social media – Facebook works at least for the parents<br/>Be loud about Rotary Youth Exchange<br/>Be creative

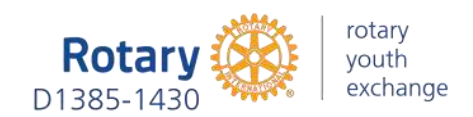

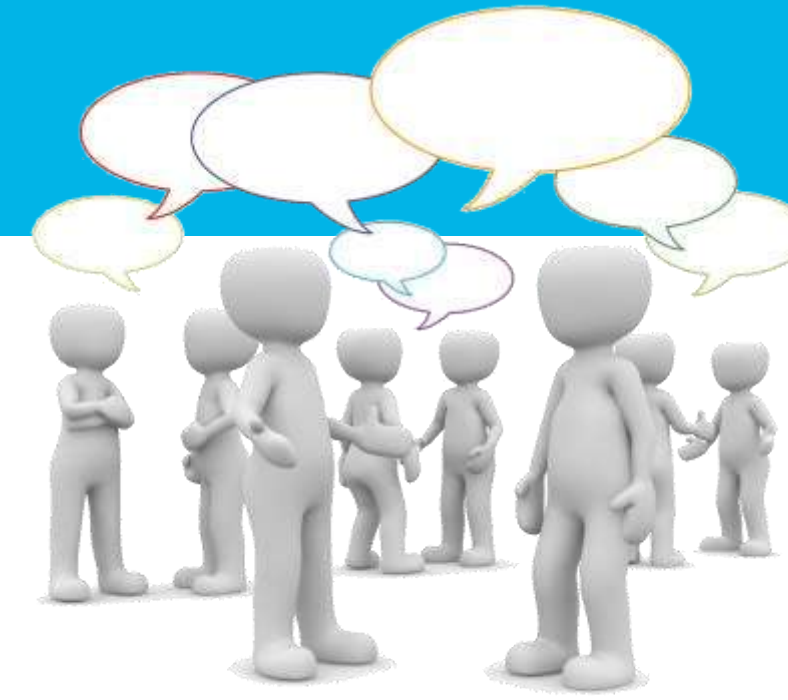

## WHAT TO TELL?

### **SPEAK ABOUT THE OPPORTUNITIES**

- → Learning a new language
- → Getting to know a new culture
- → Growing as a person
- → Creating everlasting friendships throughout the world
- $\rightarrow$  Experiencing the best year of their lives

### **REMEMBER TO ADVERTISE**

- → Safety of our Youth Exchange
- → Local support network of rotarians, host families and school.

Rotary is a voluntary-based non-profit organization which makes Rotary Youth Exchange an **economic choice** for students and families.

### REBOUNDS ARE OUR BEST EMBASSADORS – LET THEM SPEAK TO THE STUDENTS!

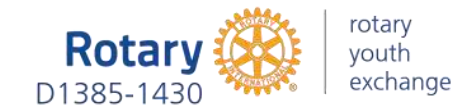

## SHORT TERM EXCHANGE

REMEMBER! ROTARY YOUTH EXCHANGE IS MORE THAN A SCHOOL YEAR ABROAD

### SPEAK ABOUT SHORT TERM EXCHANGE AS WELL!

Even if you don't have resources to send a student abroad for a year, you can offer SUMMER CAMPS and HOMESTAY – they are **FREE** for your club

Learn more about short term exchange

<u>Homestay</u> <u>Summer Camps</u>

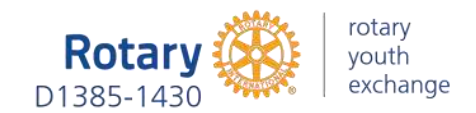

Applications to clubs (LT, ST/Homestay) Applications to clubs (ST/Camps)

Clubs interview applicants, select candidates for exchange and interview the parents of the chosen candidates

Registration of candidates for the District interview latest at

→ Register your student here

District interview of registered candidates and parents in Turku

Application Filling Training (Online) Long-Term Exchange Short-Term Exchange Homestay & Camps

Application with attachments & signatures completed in YEAH

District OB training for students and parents (LT and both ST) in Turku9.3.2024

National OB training for students and parents (LT and ST Homestay) in Lahti 27.4.2024

30.9.2023 31.10.2023

October

4.11.2023

11.11.2023

16.11.2023

21.11.2023

15.12.2023

## SCHEDULE

WHAT HAPPENS AND WHEN?

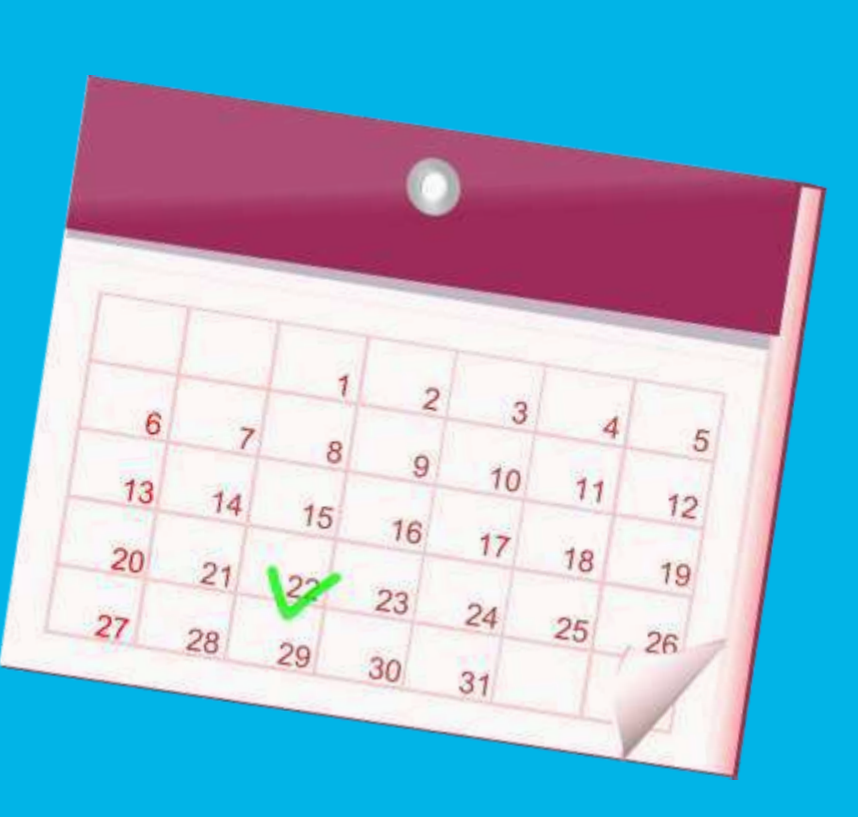

## **INTERVIEWS**

### **OCTOBER -> club interviews**

- Club interviews its applicants
- Club makes a decision about the applicants they propose for the YE program
  - Note! Check the age limits and other requirements already at the club stage (rye.fi -> Vaihtomuodot)
  - → Inform your chosen students about the district interview date, which is 11.11.2023. This is mandatory for the students as well as their parents / legal guardians. Interview day also includes training and it is the first of three OB trainings of the program (OB1)
- Club registers their chosen applicants by clicking <u>HERE</u>.
  - → Registration must be done latest at 4.11.2023
  - District YE team will invite the students to the district interview and training (OB1) and provides them more information about it

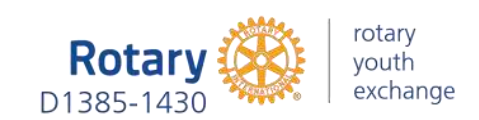

Feedback

## **APPLICATION** (1/2)

### **NOVEMBER -> approval**

#### After OB1 district approves the students into the program

District YE Team sends e-mail to all accepted students and their parents
 / legal guardians. Copy of the e-mail will be sent to club YEOs

#### The e-mail will include

- payment information for district training fee, which include OB1, OB2 and Rebound briefing.
   Rebound briefing is held after the exchange year at September 14<sup>th</sup> 2024 (the payment does not include OB3, which is a national training, held by Multi district Finland-Estonia)
- Link and instructions on how to fill out the application (year, summer and camp exchange)
- → Link to online application fill-in training
- → Other important info for those accepted

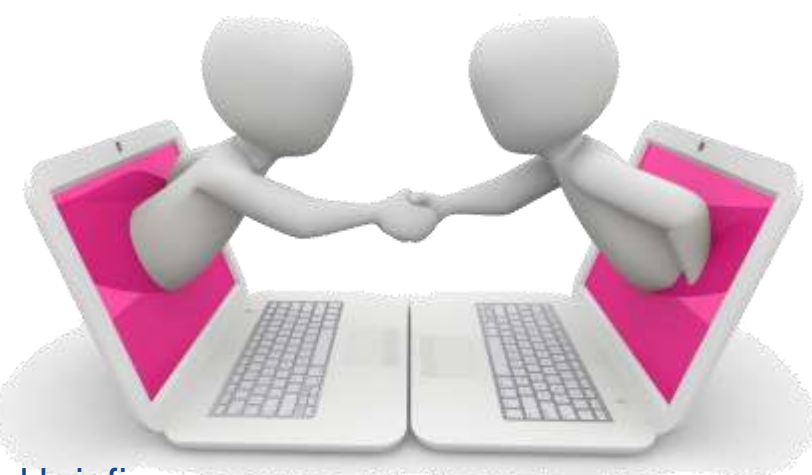

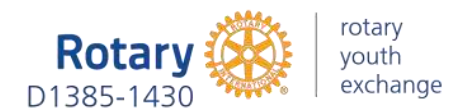

## **APPLICATION** (2/2)

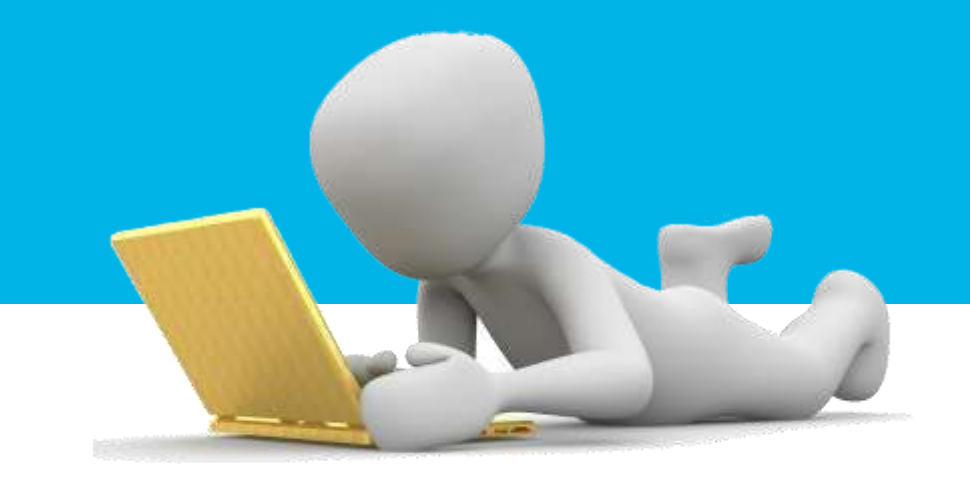

### **NOVEMBER -> application process**

### Student fills in the application at YEAH – YEO follows the progress and helps the student if needed

#### **Club completes the Club Commitment Form with the student**

- Student will receive the form template from YEAH when filling the application
- The form template can also be found at  $\underline{rye.fi} \rightarrow \underline{Ohjeet ja lomakkeet}$
- Student attaches a signed and scanned form to the application in YEAH

#### **Student pays the arrangement fee**

- Payment instruction can be found in Club Commitment Form
- Student attaches the scanned internet bank receipt of the payment to the application in YEAH

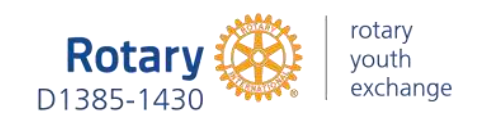

## www.RYE.fi

## what? WHERE? when?

### **OB STUDENT AGE AND OTHER RESTRICTIONS, YE COSTS**

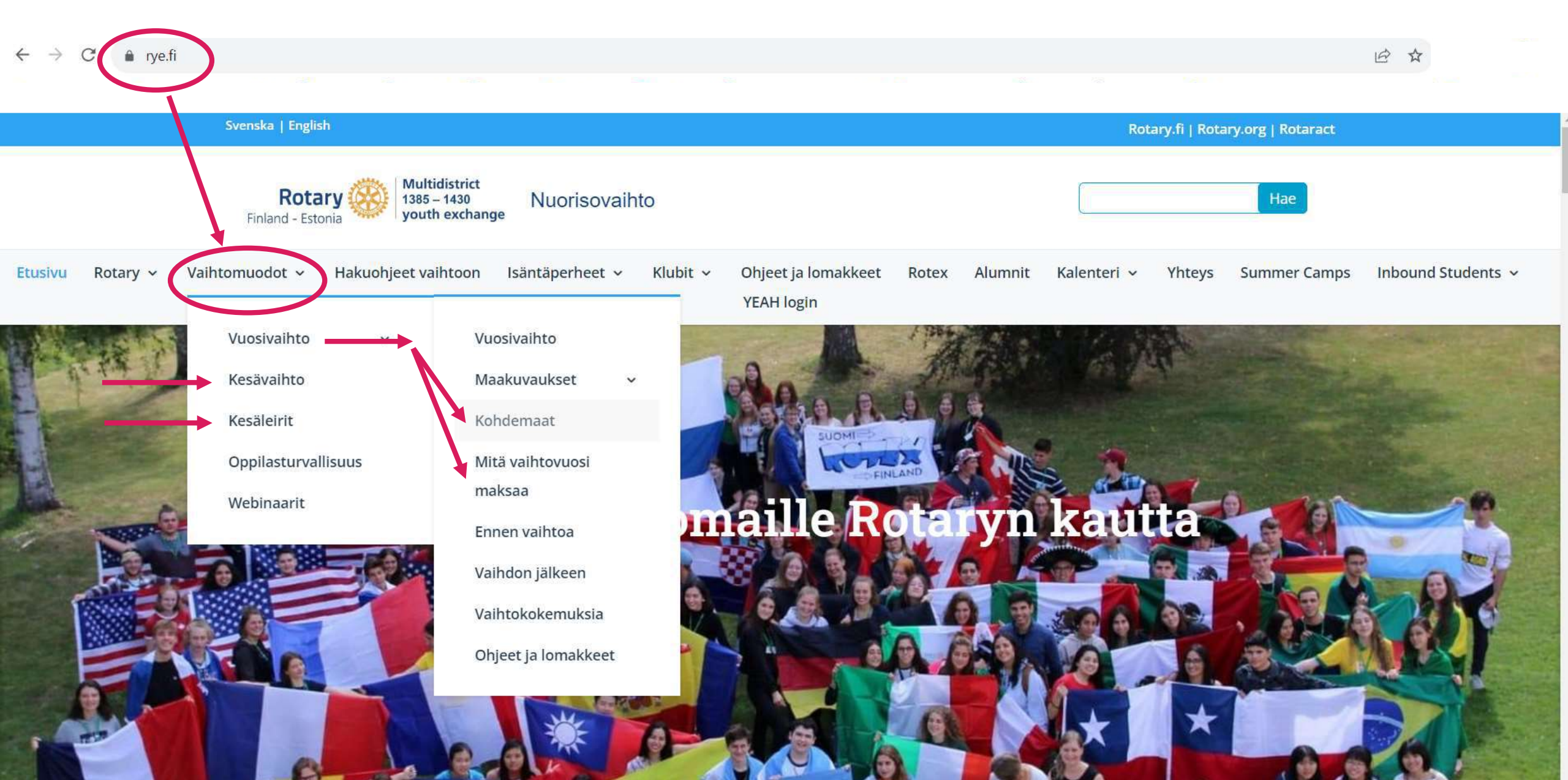

### How to find YEAH INSTRUCTIONS 1/2

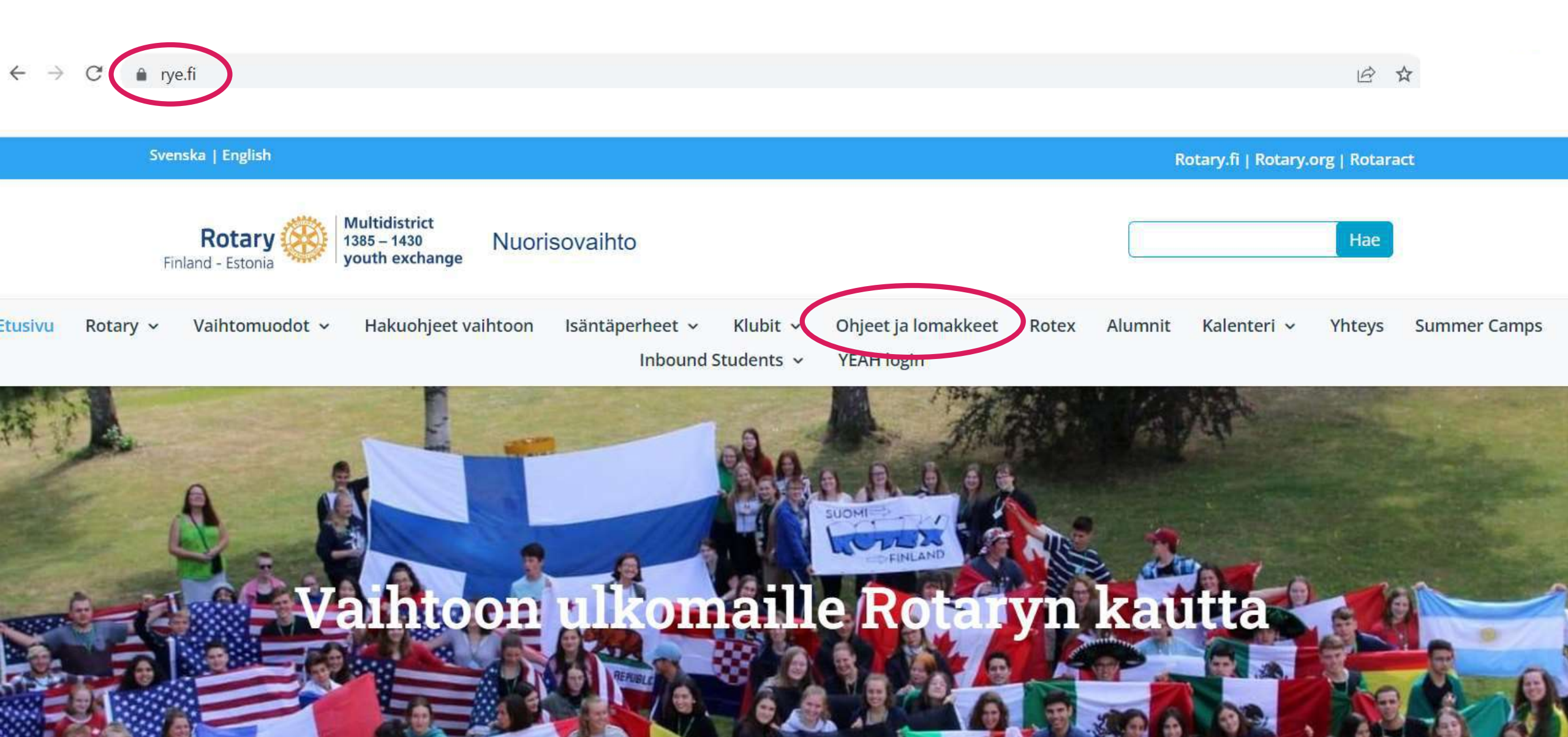

### How to find YEAH INSTRUCTIONS 2/2

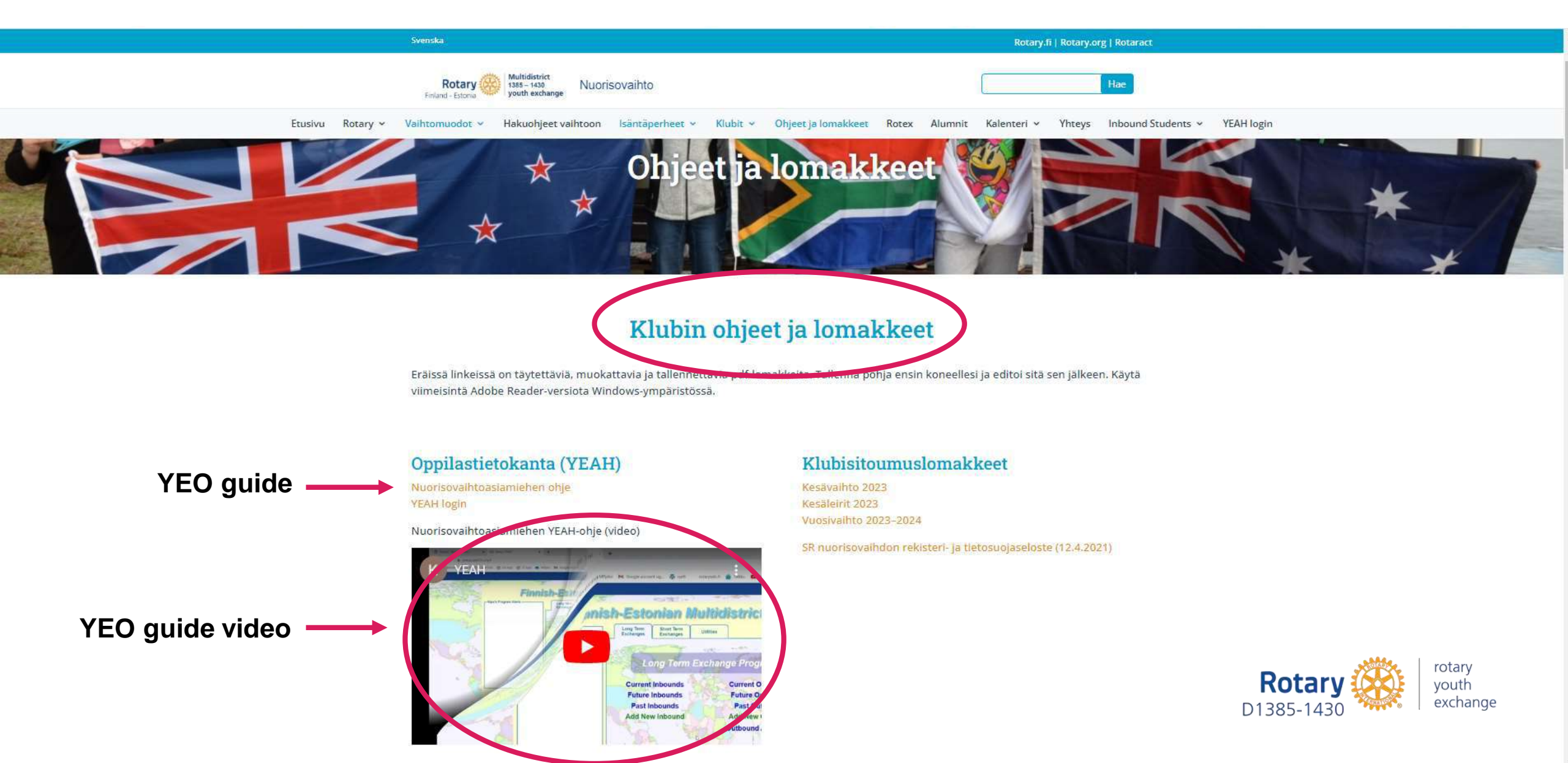

![](_page_20_Picture_0.jpeg)

### **YEAH** = Youth Exchange Administration Hub

- YEAH Nuorisovaihdon oppilashallintajärjestelmä / Elevhanteringssystem för ungdomsutbyten
- **YEAH** Is developed by APPX Software Inc (USA)
- YEAH HUB Hub takes care of the administration of students and host families
  - → The main tool of the Youth Exchange Officer (NVA)
  - → Can be found at <u>https://yehub.net/FIN.php</u>
- **YEO Portal** Portal can be used to browse and explore student data, but you can't make changes to it
  - $\rightarrow$  Portal is available as a free app for your phone from app stores (search by "Rotary YEO").
  - → OB applications do not appear in Portal
  - → <u>https://yehub.net/FIN-portal</u>

![](_page_21_Picture_10.jpeg)

![](_page_21_Picture_11.jpeg)

### **CLUB AND VOLUNTEERS**

- Check and correct your own and the club president's contact information
- Maintain volunteer information

### **OB STUDENTS**

- Check that OB student's school information is set to YEAH. Add if needed (only long-term)
- Follow the application progress and help the student if needed
- Check the application when ready in YEAH

### **IB STUDENTS**

- Current Inbounds:
  - Maintain host family information during the exchange (only LT)
- Future Inbounds:
  - Generate student's Guarantee Form (GF) after the correspondent has stored the data of the student in YEAH
    - → Add first host family information
    - → Add counselor information
    - → Add IB student's school information (only LT)

SUMMARY OF YEO'S

DUTIES AT YEAH DURING THE EXCHANGE YEAR

![](_page_22_Picture_17.jpeg)

## WHAI exactly should CO and When?

## **AT THE START** OF THE NEW ROTARY YEAR ON 1.7.

### **CLUB INFORMATION**

- Request for YEAH access from district YE committee chairperson (new YEOs)
- Check and correct your data in YEAH
  - → Name, e-mail, home address and mobile phone number are min. information (Mobile phone numbers always in international format +358...)
- Add President's Information to YEAH
  - → Name, e-mail, home address and mobile phone number are min. information (Mobile phone numbers always in international format +358...)
- Link the President to the Club
  - $\rightarrow$  YEAH does not know who the club president is until the link is made

If these are not completed on time, the club's new OB student will NOT be able to make a correct application!!

![](_page_24_Picture_10.jpeg)

### **CHECK AND CORRECT YOUR DATA**

- From the YEAH front page, click on "Volunteers"
- From the list that opens, select your own information with the left mouse button and double-click
- On the "Volunteer Detail" tab, check that your email, home address and mobile phone number are correct. If necessary, press Edit, correct the data. Press Save and Exit.

| sh-Estonian Multidistrict                                                                                                    | Volumeer Detail Documents Notes/Alerts Approval Process                                                                                                    |
|----------------------------------------------------------------------------------------------------|----------------------------------------------------------------------------------------------------|
| Long Term Exchange Program Long Term Exchange Program Current Inbounds Future Inbounds Past Inbounds Past Inbound Add New Inbound Outbound Outbound | Nipa Nuorisovaihtaja       Nais         Nipa Nuorisovaihtaja       Nais         Nipa Nipa Nuorisovaihtaja       Nais         Nipa Nipa Nipa Nipa Nipa Nipa Nipa Nipa |
| Host Families<br>Volunteers<br>Ronary crubs<br>Exit                                                                                                    | Guide YEO/  Active?  Ref./20/CCVV Local ID Aurelian (opt.)  Nay Yeo, 444 Exempt Tool Training?  Deck Yes los in include process terms. End amend in the YEU Partie approaches in terms. In a series of a ref. (opt.)  Ref.  Ref. Ref.                                                                                                    |

### **ADD PRESIDENT'S INFORMATION**

- From the YEAH front page, click on "Volunteers"
- From the top of the page Administrator Options -> Add New Volunteer
- In the window that opens, fill in the requested information and press Add. District and club information must be selected from the list that opens by clicking the red magnifying glass. **Note! Ignore the red STOP warning.**
- On "Volunteer Detail" tab, press Edit, add the president's home address and mobile phone number, then press
  Save and Exit.

|                                                                                                    |                                                                                                    |                          | and an and a second second sec | P100055                                         |                |
|----------------------------------------------------------------------------------------------------|----------------------------------------------------------------------------------------------------|--------------------------|----------------------------------------------------------------------------------------------------|-------------------------------------------------|----------------|
|                                                                                                    |                                                                                                    | Liisa Pres               | 50                                                                                                    |                                                 |                |
|                                                                                                    | Add New Volunteer                                                                                                | Last Name P              | ressa                                                                                                    | Battix                                          |                |
|                                                                                                    |                                                                                                    | First Nerre 1            | 175.8                                                                                                    |                                                 |                |
|                                                                                                    | Enter the following data, then click "Add"                                                                       | Mydde Name               | 0.010                                                                                                    |                                                 |                |
|                                                                                                    |                                                                                                    | recercerte 1             | 1118                                                                                                    |                                                 |                |
|                                                                                                    |                                                                                                    | Linke of Settin D        | D-MEN-CEYY                                                                                                    |                                                 | A BUTTON I     |
|                                                                                                    | STOP! It should no longer be necessary in the excitent for new volunteers instead, just pour them                | 1 Soeen woorest          |                                                                                                    |                                                 | 101            |
| Administrator Options                                                                                           | application from as toget, yenup net/HN-votago                                                                   | Address, consider        |                                                                                                    | Course 1                                        |                |
| Add New Volunteer                                                                                               |                                                                                                    | Lity British Postore     |                                                                                                    | Cherek                                          |                |
| Contraction of the second second second second second second second second second second second second second s | First Name: 115a                                                                                                 | Cali Done                |                                                                                                    |                                                 |                |
|                                                                                                    | Last Name: Pressa                                                                                                | Viola Phone              |                                                                                                    |                                                 |                |
| Volunteers                                                                                                    | Conversion of Conversion                                                                                         | E-mail Address in        | ressatoressa, Fi                                                                                                    |                                                 |                |
|                                                                                                    | S - S - S - S - S - S - S - S - S - S -                                                                          |                          | Conservation of the second second second second second second second second second second second second second                                                                                                    |                                                 |                |
| ALA B C D E F G H I .                                                                                           | E-mail pressalpressa.fi                                                                                          | TitlePostor              |                                                                                                    |                                                 |                |
|                                                                                                    | and the second second second second second second second second second second second second second second second | Deptor 1                 | 410                                                                                                    |                                                 |                |
| Volunteer Name Datrict D Ofcr HF7 C                                                                             | District: 1410 9 - click to select                                                                               | Club B                   | skela                                                                                                    |                                                 |                |
| 1 0 0 P                                                                                                    | Can IIIITAE                                                                                                    | Call YEOT                |                                                                                                    |                                                 |                |
|                                                                                                    | manifes (1                                                                                                    |                          |                                                                                                    |                                                 |                |
|                                                                                                    | CIUD YEOY L                                                                                                    | Activit 8                | MM/DD/CCVV                                                                                                    | Local ID Number (opt x                          | Key No. 821    |
|                                                                                                    |                                                                                                    | Evergt hom Transing?     | 0                                                                                                    |                                                 | Sive Liner No: |
|                                                                                                    |                                                                                                    | Include in Directory? II | Create two how to exclude percents marries, the a                                                                                                    | ripse, and ernel in the VCD Portal regeneration | acry .         |
|                                                                                                    | Cancel Add                                                                                                    | Ri Member (D No          | Non-Retartary?                                                                                                    | and the state of the second state of the        |                |
|                                                                                                    |                                                                                                    |                          |                                                                                                    | Edit                                            | 10             |
|                                                                                                    |                                                                                                    |                          |                                                                                                    |                                                 |                |

### LINK THE PRESIDENT TO THE CLUB

- From the YEAH front page, click "Rotary Clubs"
- In the window that opens, select your club with the left mouse button and double-click.
- Press Edit, after which you can update the volunteers by double-clicking on the underlined task, select the volunteer from the list that opens, and press Done. Finally, the Exit button allows you to get out.
- At the same time, you can correct yourself as an YEO if, for some reason, you are not yet assigned to that position.

![](_page_27_Picture_6.jpeg)

### WHEN THE STUDENT **SUCCESSFULLY PASSED** THE DISTRICT INTERVIEW

### **OB STUDENT**

- Check that OB student's school information is set to YEAH. Add if needed (only long-term)
- The Student will receive an e-mail from the district YE team with a link to start the application process
  - → After receiving the copy of the e-mail, contact your student immediately to ask if they need any help and to provide the correct name of your Rotary club.
  - → Set a date to complete the Club Commitment with the student
  - → Follow the application progress and help the student on the way if needed. Note! Application with attachments & signatures must be completed in YEAH by December 15<sup>th</sup>

![](_page_28_Picture_7.jpeg)

### ADD OB STUDENT'S SCHOOL INFORMATION TO YEAH

- From the YEAH front page, click "Schools"
- From the list that opens, select the student's school with the left mouse button and double-click to see the school information. To correct the information, press Edit and make the corrections. Finally, press Save and Exit.
- If student's school is missing from the list, add it by clicking in the upper-left corner of the school list: School Options -> Add New School. Add the school information in the window that opens and press Add. The new school should now appear in the school list.
- If necessary, the name of the school can be changed in School Options -> Change School Name. Other information can be updated by double-clicking on the school name and making changes in the window that opens.

|    |                                        |      | enselet?   |    |     | and and a state of the second second s | 21 |
|----|----------------------------------------|------|------------|----|-----|----------------------------------------------------------------------------------------------------|----|
| -  | anne School name                       |      |            |    |     |                                                                                                    |    |
| Б  | port to Spreadsheet                    |      |            |    |     |                                                                                                    |    |
|    | Antonie in State Antonia state and     |      |            |    |     |                                                                                                    |    |
|    | School Name                            | Dist | City       | 51 | 184 | OEs School District Name                                                                                                    |    |
| 8  | Laitlian Lukip                         | 1410 | Latia      |    | . 1 | 1                                                                                                    |    |
| 8  | Luostarivuoren Lukie                   | 1410 | Tarku      |    | 1   | 1                                                                                                    |    |
| 0  | Mynämälli Upper Sencondary School      | 1410 | Mynäittäki |    | 2   | 1                                                                                                    |    |
| 11 | Neantain Lukie                         | 1410 | Naantali   |    | 1   | 2                                                                                                    |    |
| 2  | Nousisisten Lukio                      | 1410 | Nousiainen |    | 2   | 2                                                                                                    |    |
| 13 | Paimos Lukio                           | 1410 | Painto     |    | 1   | 0                                                                                                    |    |
| 4  | Pargas Svenska Gymnasium               | 1412 | Pargas     |    | . 2 | 2                                                                                                    |    |
| 5  | Parkane Upper Secondary School         | 1410 | Parkano    |    | 2   | 2                                                                                                    |    |
| 16 | Pernis Upper Secondary School          | 1410 | Salo       |    |     | 0                                                                                                    |    |
| 17 | Pari High School                       | 1410 | Pan        |    |     | 2                                                                                                    |    |
| 18 | Porin Lukio                            | 1410 | 28530 Poli |    | - 4 | 1                                                                                                    |    |
| 9  | Porin Suomalaisen Vhilnistyseon Lukoo  | 1410 | Pari       |    | . 8 | 4                                                                                                    |    |
| 0  | Puolalanmää) Upper Secondary School    | 1410 | Turky.     |    | 3   | 5                                                                                                    |    |
| 8  | Raision Lukio                          | 1410 | Raisio     |    | . 1 | 1                                                                                                    |    |
| 12 | Rauman Lyseon Lukio                    | 1410 | Rauma      |    | 2   | 3                                                                                                    |    |
| 13 | Salo Upper Secondary School            | 1410 | Salo       |    | 2   | 2                                                                                                    |    |
| 14 | Somero Upper Secondary School          | 1410 | Samero     |    | 1   | 4                                                                                                    |    |
| 5  | Tampereen Lyseon Lukio                 | 1410 | Tampere    |    |     | 1                                                                                                    |    |
| 26 | Turku Classical Upper Secondary School | 1410 | Tarka      |    | 5   | 5                                                                                                    |    |

### ADD NEW OB STUDENT TO YEAH

• New OB student adds him-/herself to the system via a link sent by district YE team. YEO can NOT add student's information into the system

## WARNINGI

Never ever use YEAH's "Add New Outbound" feature to create a new OB student. It is NOT possible to apply this way.

![](_page_30_Picture_5.jpeg)

### **CHECK OB STUDENT'S FINAL APPLICATION**

- When information and annexes of the application are ready in YEAH open student information in Outbound Applicants list
- In Student Detail tap go to Outbound Applicants Options in left upper corner
  - Step 1: Click Application Utilities -> Create and Save Application
  - Step 2: Click Application Utilities -> Build Application Package
- Step 2 creates student's final OB application (including personal information and annexes) in a single pdf file that can be found as OB Application Package in student's Documents tab.
- Note that in YEAH jargon OB Application Package is the Application/Hakemus/Ansökning that we normally refer in RYE Finland
- OB Application Package is the document that our correspondents need when they search the country-place for the student.
- Compare the OB Application Package to the relevant model application (Mallihakemus/Modellansökning)to see that everything is in place. Model applications can be found in rye.fi:
  - Model application for Long-Term Exchange
  - Model application for Short-Term Homestay Exchange
  - Model application for Short-Term Camp Exchange

![](_page_31_Picture_13.jpeg)

## BEFORE THE NEW IB STUDENT ARRIVES TO FINLAND (AND DURING THE STAY)

### **IB STUDENT**

- Add host families to YEAH before the student arrives in Finland (or as soon as you know them)
- Current IB Student:
  - Set school information
  - Maintain host family information in YEAH (e.g. when IB moves from a family to a next one)
- Future IB Student:
  - Generate student's Guarantee Form (GF) after the correspondent has stored the data of the IB student in YEAH
    - → Add first host family information
    - Add counselor information
    - → Add IB student's school information (only LT)

![](_page_32_Picture_11.jpeg)

### SET SCHOOL AND LOCAL CELL PHONE INFORMATION TO IB STUDENT

- Click "Current Inbounds" button in the YEAH front page to open the student list. Double-click student's name to open the student information.
- In the Detail tab click Edit and select the school from the pull-down menu. If the school is missing from the menu add it via Schools button of the front page as shown in an earlier slide (slide How to add school)
- Insert student's local (Finnish) cell phone number once known.
- Click Save

| Detail           | Host Families | Other Info        | Contacts      | Documents     | Notes/Alerts       | Travel Info | Processing | Reporting |
|------------------|---------------|-------------------|---------------|---------------|--------------------|-------------|------------|-----------|
| Inbound,         | John          |                   |               |               |                    | 6           |            |           |
| D1410 Inbou      | and from Kyrg | yzstan D141       | 0, 2024-25    |               |                    |             |            |           |
| Last Name(s      | 3) Inbound    | 7                 |               |               | Suffix             |             |            | and a     |
| First Nam        | e John        |                   |               |               | Nickname John      | n           |            | 1         |
| Middle Name(     | 5)            |                   |               |               | Sex M              |             |            |           |
| E-mail Addres    | s john@inbou  | nd.com            |               |               |                    |             | 5          | Unload C  |
| Local Cell Phon  | e             |                   |               |               |                    |             | 1.000      |           |
| Host Distri      | t 1410 Q TI   | ina Malkamo, YE C | hair          |               |                    |             |            |           |
| Nost Clu         | b Uskela      |                   |               | G Timo        | Torronen, Club YEO |             |            |           |
| Date of Bin      | h 20 Jan-200  | 7 Arrival Age: 1  | 16 yrs, 6 mos |               | Home Country       | Kyrgyzstan  | a          |           |
| Country of Birt  | h Kyrgystan   |                   |               |               | Sponsor District   | 1410        |            |           |
| City of Birt     | h Alma Ata    |                   |               |               | Sponsor Club       |             |            |           |
| Citizensh        | p Kyrgystan   |                   |               | Ex            | change Partner     | *COUNTRY    | P.         |           |
| SEVIS ID N       | <b>b</b> .    |                   |               | Local IE      | Number (opt.):     |             |            |           |
| Insurance        | ,             |                   |               | Schools       |                    |             |            | Succent   |
| Provide          | er            |                   | Default       | Halikko U     | oper Seconda       | ry School   |            | R X       |
| Policy N         | 2             |                   |               | Björneborgs   | Svenska Samsk      | ola         |            |           |
| ID N             |               |                   |               | Eurajoki Hig  | hschool            | 54.01.0     |            | 9         |
| 10               | 37            |                   |               | Halikko Upp   | er Secondary Sc    | hool        |            |           |
| 9922012012012012 | 6             |                   |               | Kaarinan Lu   | kio<br>Vitaishusaa |             |            |           |
| Status: Futura   |               |                   |               | in ankaaribaa | IL LIDPISIVSEO     |             |            |           |
| ID No. 30117     | Exchange F    | End: MM/DD/CC     | YY            | Karkun Evar   | kelinen Onista     |             |            | incel     |

### ADD NEW HOST FAMILY TO YEAH

- Select "Host Families" on the YEAH front page
- From the top of the page click Administrator Options -> Add New Host Family
- Fill in the family information in the window that opens and click Add.
- Press Edit, add the parents' mobile phone numbers / e-mail addresses to the Host Family Detail tab, and press Save.
- Upload the host family commitment to Host Family's Documents tab (check out the slide "What do so with the commitment forms")

| Idministrator Options                                                                                                    | Add New Host Family                                                                                                    | Host Parely Detail II Stall Studients: 0 Documents Photos Notes-Marts Proce                                                                                                    |
|----------------------------------------------------------------------------------------------------|----------------------------------------------------------------------------------------------------|----------------------------------------------------------------------------------------------------|
| Add New Host Family Host Families                                                                                                    | Enter the following data, then click "Add"                                                                                                    | Iperhe, Lauri & Llisa<br>Hans Monaton<br>Biere Advess Perhekaty 3                                                                                                    |
| A     B     C     D     E     F     G     H     J     K     L     M     N     O     P     R     S     J     V     V     V     V       Hoad Fumily Name     District     District     District     District     District     District     District     District     District     District     District | Tee Pasent #1 First Name Parent #1 List Name                                                                                                    | CBy III (2p) SaTo [24280 Courtey # ImTanil<br>Hare Phone<br>Active? # Dank: [3410 Host Cab Uske1a<br>Program Type School                                                           |
| Sa Sa Sa Sa Sa Sa Sa Sa Sa Sa Sa Sa Sa S                                                                                                    | Pavent 42 First Name Farent #2 Lest Name Stown Address Apartment, Box, etc.                                                                                                    | Hise Parent II Last Name Tperfile Past Name Last 1 Suffix (JL III. etc.) Cell Proce =358402222222 Vick Phone E-mail Addatas Taur 103 perfile. (1) Parent is Strates where the cit. |
| 2                                                                                                    | State-Provide 9<br>State-Provide 9<br>Zex=Protei Code<br>Cide 9<br>Cide 9<br>Cid<br>Cide 9<br>Cide 9<br>Cide 9<br>Cide 9<br>Cid<br>Ci | Naci Parent #2 Lait Name _ Tper he Fast Name _ Litsa _ Midde Name _ Befar (Jr. H. etc.) Gel Phone35850222222 _ Wook Phone                                                          |
|                                                                                                    | Carcal                                                                                                    | 452 Status Incomplete                                                                                                    |

### **MAINTAIN HOST FAMILY INFORMATION**

- Open student information by double-clicking on the student's name in the list that opens by clicking the "Current Inbounds" button on the front page
- Before the IB student arrives, add their future host families in the "Host Families" window with the "Assign Future Host Family" function
  - → When the student has moved to the next host family, report the move by clicking "Report Host Family Change" button.
  - → This creates a new line in "Host Families" tab. A star in the Cur column is a sign of student's Current host family.
  - An old row created with the Assign command may remain in the window, but you don't have to worry about it.

![](_page_35_Picture_7.jpeg)

### MAKE A GUARANTEE FORM (GF) TO FUTURE IB STUDENT 1/2

## GF is made at the request of the correspondent before student's arrival in Finland

- Click "Future Inbounds" button in the YEAH front page to open the student list. Double-click student's name to open the student information.
- Go to the student's Contacts tab and press the + sign on the left middle side of the window. In the new window that opens, select Contact Type = Host Club Counsellor. Click the "Select a Volunteer" button and select the volunteer name from the drop-down list. If the volunteer is missing from the list, add it via the Volunteers function as previously shown (on a slide How to add president's information).

![](_page_36_Figure_5.jpeg)

### MAKE A GUARANTEE FORM (GF) TO FUTURE IB STUDENT 2/2

- Set up student's first host family using the Assign function in the Host Families window, as shown earlier.
- Go to the Student Detail tab and set Student's school by clicking Edit and choosing the school from the pull-down menu. If the school is not in the system add it in Schools window, as shown earlier.
- In the Student Detail tab, from the upper left corner of the screen select Inbound Student Options > Create Forms > Guarantee Form. By clicking here, YEAH creates a pre-filled Guarantee Form, which can be found as a pdf file in the student's Documents tab (Doc Type: IB Guar Form Unsigned)
- Download GF to your computer, get the necessary signatures and sign dates: (i) NVA (your), (ii) your club president, and (iii) student's school
- Download the finished GF in the Documents tab by clicking "Upload New". Select Document Type = IB Guarantee Form.

![](_page_37_Picture_7.jpeg)

## a FEW things remember

### TRAVELLING 1/2

Each year RYE Multidistrict Finland-Estonia organises voluntary trips for exchange students, which the students pay for themselves. Our Rotary District and Rotex also organize events for students. Students **are allowed** to participate in these trips.

Rules for participating in **trips not organized by Rotary** can be found here: <u>Travelling rules for IB students</u>

![](_page_39_Picture_3.jpeg)

#### **BELOW IS A SUMMARY OF THE RULES:**

**Students can only travel abroad** with Rotarians, the parents of the host family or the student's parents / legal guardians. It is also possible to participate in excursions organised by the school. However, permission from the host club, host family, the young person's own family, school (if during school hours) and the chairperson of the district youth exchange committee is always required to travel abroad

In Finland, students can travel to another city alone only if the place to stay is with a Rotarian or with another exchange student's host family. At least one parent will be present throughout the visit and this has been agreed in advance. Permission from the host family and club is required. It is possible to travel with the host family without permission, but it is advisable to inform the NVA of the host club. Overnight meetings organised by pupils are not permitted under any circumstances.

![](_page_39_Picture_7.jpeg)

### TRAVELLING 2/2

### WHAT TO DO WHEN IB STUDENT WANTS TO TRAVEL ABROAD?

- Ask permission from the student's parents / legal guardians
  - $\rightarrow$  E-mail confirmation is eligible
- If student needs to be absence from school, ask permission from school.
- Fill out the "Hosted student travel approval form" which you can find <u>here</u>.
- Send the form to the district YE committee chair (ryed1410@gmail.com)
- If the trip is allowed, you'll receive back the signed form from district YE committee chair
  - Scan the form and parents confirmation to the student's documents on YEAH.

![](_page_40_Picture_9.jpeg)

| Täytetään (kaikki kohdat) yhtenä kappaleena <b>hyväksytyn pli</b><br>Makamus on täutettävä konsella. Kärjatäivisette loosatus ja                                                                                                    | ibaastattelun jäikeen .                                                                                                    |     |
|----------------------------------------------------------------------------------------------------|----------------------------------------------------------------------------------------------------|-----|
| A KI URIN STTOUMUS                                                                                                    | ipaa.                                                                                                    |     |
| Rotaryklubi on valinnut allamainitun oppilaan klubinsa vuo                                                                                                    | ivaihto-oppilaaksi kaikkine seuraavine velvoittelneen.                                                                                              |     |
| Rotaryklubi sitoutuu lähettämään oppilaan elokuussa ja ott<br>osiraaussta tammikuussa. Samalla kirity siteutuu kaikkin                                                                                                    | emaan tämän tilalle Suomeen saapuvan vaihto oppilaan saman vuoden elokuussa tai<br>seuraaviin valunitteisiin                                        |     |
| <ol> <li>Isriestámála tulevalle onniballe etukáteon 2-4 icántán</li> </ol>                                                                                                    | arherta                                                                                                    |     |
| 2. Valmentamaan kaikki isäntäperheet ennen oppilaan saap                                                                                                    | unista                                                                                                    |     |
| <ol> <li>Merkitsemään isantaperheet oppilastietokantaan (YEAH)<br/>ajantasalla.</li> </ol>                                                                                                    | oppiaan maahantulokuukauden aikuun mennessa ja myöhemmin pitamaan tiedot                                                                            |     |
| <ol> <li>Maksamaan tulevalle oppilaalle 90 € kuukausirahan joka<br/>matkakustannuksista.</li> </ol>                                                                                                    | seita alkavalta kuukaudelta ja vastaamaan oppilaan koulunkäynnin materiaali- ja                                                                     |     |
| <ol> <li>Valmentamaan sekä lähtevän että tulevan vaihto-oppilaa<br/>6. Kustantamaan oppilaaile monipiirjorganisaation järjestän</li> </ol>                                                                                                    | n.<br>Iän valmennusleirin sekä osallistumisen piirikonferenssiin ja piirin muhin                                                                    |     |
| nuorisovaihtotilaisuuksiin.<br>7. Kouluttamaan vähintään yhden klubin läsenen vuosittair                                                                                                    | pinn tärlestämissä ny-koulutustilaisuuksissa.                                                                                                    |     |
| Mikäli oppilaan tulo peruuntuu tai oleskelu Suomessa                                                                                                    | keskeytyy kuukauden kuluessa tulopäivästä, klubi sitoutuu ottamaan uuden                                                                            |     |
| oppilaan oppilaiden seuraavasta saapumiserästä. Klul<br>peruu lähtönsä lähtövuoden tammikuun jälkeen. Tälk                                                                                                    | ii sitoutuu vastaanottamaan oppilaan siinäkin tapauksessa, että lähtevä oppilas<br>in klubi voi lähettää korvaavan oppilaan seuraavana vuonna ilman |     |
| vastaanottovelvoitetta.                                                                                                    | 8                                                                                                    |     |
| ALLEKIRJOITUKSET (+ nimen selvennys)                                                                                                    |                                                                                                    |     |
| Paikka la päivävs                                                                                                    | Presidentti                                                                                                    | unu |
| and a second second second second second second second second second second second second second second second                                                                                                    |                                                                                                    |     |
|                                                                                                    | Nuorisovaihtovastaava tai sihteeri                                                                                                    |     |
| B ROTARYKLUBIN NUORISOVAIHTOTIIMI                                                                                                    |                                                                                                    |     |
| Vahintään yhden klubin jäsenen on osallistuttava koulutuks                                                                                                    | een vaihtovuonna tai sitä edeltävänä vuonna                                                                                                    |     |
| Postiosoite                                                                                                    | Sahköpesti                                                                                                    |     |
| Lähtevän oppilaan                                                                                                    | Koulutettu (pvm)                                                                                                    |     |
| kurtimi                                                                                                    | puhSähköpesti                                                                                                    |     |
| C LÄHTEVÄN VAIHTO-OPPILASEHDOKKAAN JA                                                                                                    | HÄNEN HUOLTAJIENSA SITOUMUS                                                                                                    |     |
| Oppilaan nimi                                                                                                    | Occilaan syntymäaika                                                                                                    |     |
| Postiosoite                                                                                                    | Oppilaan sähköpesti                                                                                                    |     |
| Oppilaan puh                                                                                                    |                                                                                                    |     |
| Huoitaja                                                                                                    | puhSähköposti                                                                                                    |     |
| Huoitaja                                                                                                    | _puhtigot                                                                                                    |     |
| Allergiat ja ruokavaliot                                                                                                    |                                                                                                    |     |
| Erikoisharrastus                                                                                                    |                                                                                                    |     |
| oltava ei-englantia puhuvia maita. Englantia puhuvat                                                                                                    | maat on merkitty alleviivauksin listaan. Vuo alleviivat ei-eindantia puhuvia maita.                                                                 |     |
| Argentiina, Australia sa Uusi-Seelanti, Belgia, Brasilia, Chik                                                                                                    | , Ecuador, <u>E-Afrikka</u> , E-Korea, Espanja, Hollan                                                                                              |     |
| Tsekki, Unkari, USA, Zimbabwe                                                                                                    | ia, meksiko, neru, nuola, käriska, saksa, sveitor taiman,                                                                                           |     |
| Huomi Australia ja Uusi-Seelanti ovat yksi kohde.                                                                                                    |                                                                                                    |     |
| Personal III ware pack III best-arrentizes                                                                                                    |                                                                                                    |     |
| Oppilas maksaa järjestelymaksun 750 C tilille Suomer                                                                                                    | Rotarypalvelu ry Nuorisovaihto F196 2001 1800 1502 97. Viite 1504.                                                                                  |     |
| Oppilaana ja oppilaan huoltajina sitoudumme osallistumaan<br>koulutustilaisuuksiin edesauttaaksemme oppilaan vaihto-oh                                                                                                    | Rotarien järjestämiin klubitason, piiritason sekä valtakunnallisen tason<br>jalman onnistumisen.                                                    |     |
| Olemme tutustuneet Suomen Rotary ry:n nuorisovaihdon n<br>käytön la luosumiksen esitetyilä taualla                                                                                                    | ionipiirin rekistari- ja tietosuojaselosteeseen (12.4.2021) ja hyväksymme tietojemme                                                                |     |
| ALLEKIRJOITUKSET (+ nimen selvennys)                                                                                                    |                                                                                                    |     |
|                                                                                                    |                                                                                                    |     |
| Paikka ja päiväys                                                                                                    | Oppilas                                                                                                    |     |
| Management of School of School of Sc | (                                                                                                    |     |
| (Manual Control of Control of Con | Huoitala                                                                                                    |     |
| Huoitaja                                                                                                    |                                                                                                    |     |
| Huoitaja<br>D TULEVAN OPPILAAN ISÄNTÄPERHEET (ilmoital                                                                                                    | tava vähintään yksi perhe)                                                                                                    |     |

student

Puhelin

Klubi huolehtii, että vaihto-oppilas tallentaa tämän sitoumus-lomakkeen ja järjestelymaksukuitin hakemusta täyttäessään VE&H-tietokantaan

Sähköposti

3 Ninii

Osoite

# any QUESTIONS?

### Chairperson of the YE Committee Tiina Malkamo E-mail1: ryed1410@gmail.com E-mail2: tiina.malkamo.rotary@gmail.com Puh. +358 44 2900329

YEAH Support Torsti Poutanen E-mail: torsti.poutanen@kolumbus.f Puh. +358 44 2907489